# 第1章 InDesign CS3入门

## 1.1 InDesign CS3快速入门

软件安装完毕后,可以单击系统中的"开始"按钮,在"所有程序"子菜单中选择 Adobe InDesign CS3 命令,打开 InDesign CS3 软件,如图 1-1-1 所示。本节只是将软件的一些非常基础的操作粗略地进行介绍,让用户对 InDesign CS3 软件有一个感性的认识,为以后的学习打下良好的基础。

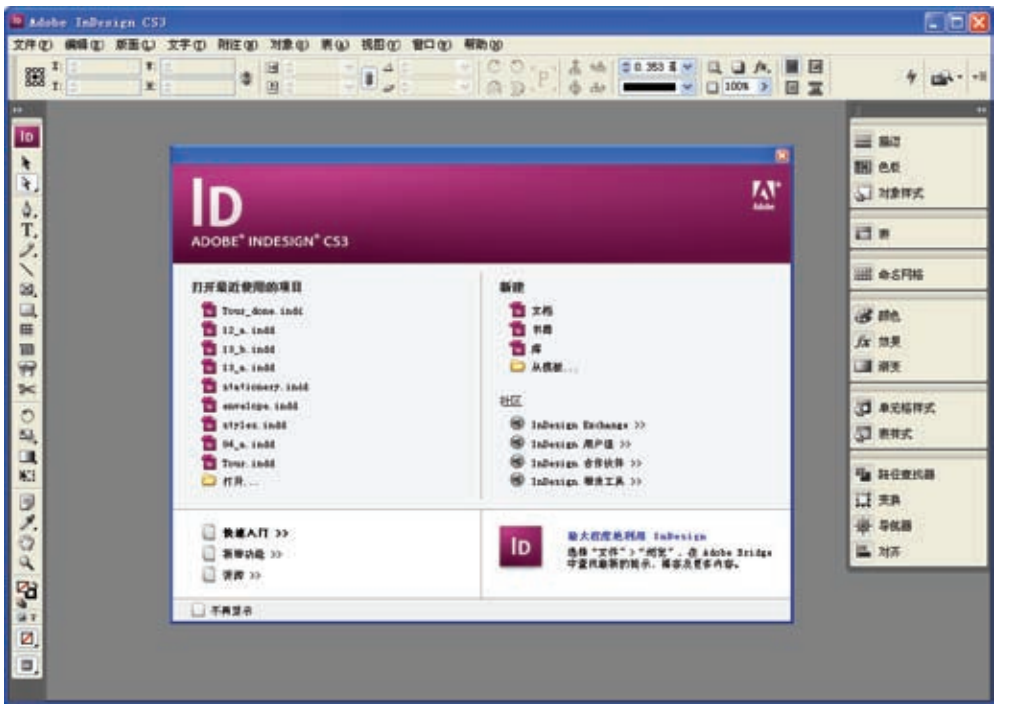

图 1-1-1 启动 Adobe InDesign CS3 软件的界面

## 1.1.1 创建新文档

在 InDesign CS3 软件中进行一些操作时,必 须基于一个或多个页面。所以首要的任务就是创建 一个新的文档,具体的方法如下。 1 启动 Adobe InDesign CS3 软件。 2 选择"文件"菜单"新建"子菜单中的"文档" 命令,或使用快捷键 Ctrl+N,弹出如图 1-1-2

所示的"新建文档"对话框。

| 页数(2):      | 2 対页 (2) | (1)<br>(1)<br>(1)<br>(1)<br>(1)<br>(1)<br>(1)<br>(1)<br>(1)<br>(1) |       | (H)  | 地理 |
|-------------|----------|--------------------------------------------------------------------|-------|------|----|
| 页面大小 (5): A |          | 4                                                                  |       |      |    |
| 寬度 (1):     | 210 毫米   |                                                                    | 页面方向: | 016  | a  |
| 高度 00:      | 297 毫米   |                                                                    | 勝打    | 10 0 | 1  |

第

1

音

- 3 在该对话框的"页数"文本框中输入1,定 义要创建的文档页数。
- 4 在"页面大小"下拉列表中选择"A4"选项, 定义页面的尺寸。
- 5 单击"边距和分栏"按钮,弹出如图 1-1-3 所示的"新建边距和分栏"对话框。

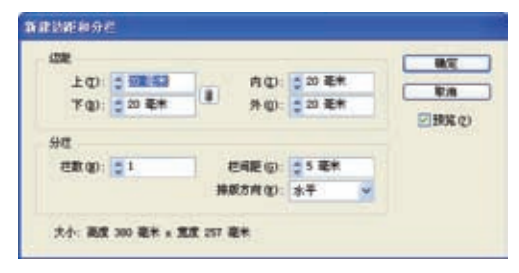

图 1-1-3 "新建边距和分栏"对话框

6 在该对话框中不进行任何操作,直接单击 "确定"按钮,完成一个简单页面文件的创 建。图 1-1-4 所示为创建后的页面。

| LACK CONTRACTOR |                 |
|-----------------|-----------------|
| -               |                 |
|                 |                 |
|                 |                 |
|                 |                 |
|                 |                 |
| ī.              |                 |
|                 |                 |
|                 |                 |
|                 |                 |
|                 | 图 1-1-4 创建的页面文档 |

- 7 选择"文件"菜单中的"存储"命令,或 使用快捷键 Ctrl+S。
- 8 在弹出的如图 1-1-5 所示的"存储为"对 话框中选择要保存文件的位置,在"文件名" 文本框中输入"InDesign 练习文件",定义 文件的名称,单击"保存"按钮,完成文 件的保存。

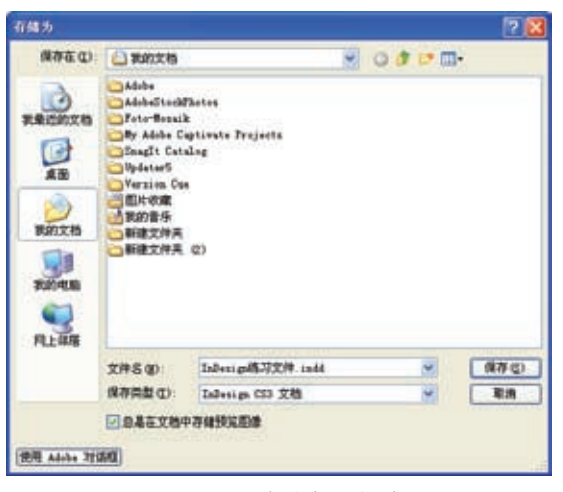

图 1-1-5 "存储为"对话框

#### 1.1.2 处理框架

在 InDesign CS3 软件中进行大部分编辑 时都要使用"框架","框架"实际上就是一个"容 器",通过"框架"来控制对象的"尺寸"、"角 度"和"位置"参数。具体的创建方法如下。

- 1 在工具箱中选择"矩形框架工具"工具図, 或使用快捷键F。
- 2 在页面的左上角拖动鼠标创建一个大概 150mm×100mm的矩形框,如图 1-1-6 所示。

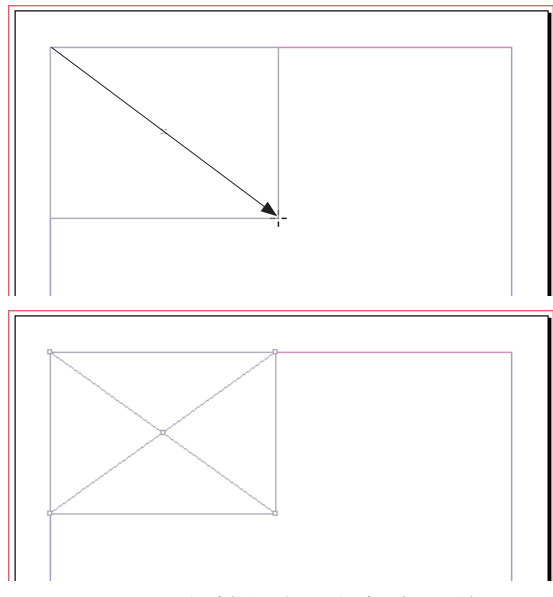

图 1-1-6 创建框架过程和创建的框架对象

音

InDesign CS3

入门

- 3 保持"框架"对象的当选状态(保持四角句柄的显示状态),如果已经将选择释放,可以通过选择"工具箱"中的"选择"工具下,在"框架"对象上单击,将其选中。
- ▲ 在软件界面的顶部有"控制"面板,如图 1-1-7 所示,如果该面板不显示,可以通过选择"窗□"菜单中的"控制"命令,或使用快捷键 Ctrl+Alt+6,将该面板显示出来。

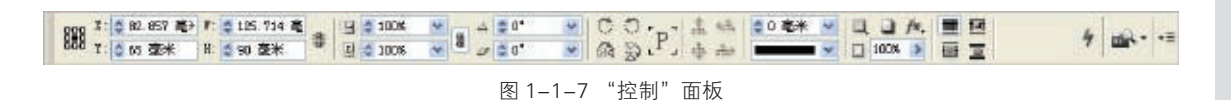

- 5 在"控制"面板的X和Y文本框中分别输 入100毫米,定义"框架"在X和Y轴上 距离页面边距尺寸。
- 6 在W和H文本框中依次输入150毫米和 100毫米,精确定义该"框架"的"宽"和"高" 的尺寸。
- 7 按下 Enter 键,确认在"控制"面板中的操作。 图 1-1-8 所示为精确编辑后的"框架"对象。

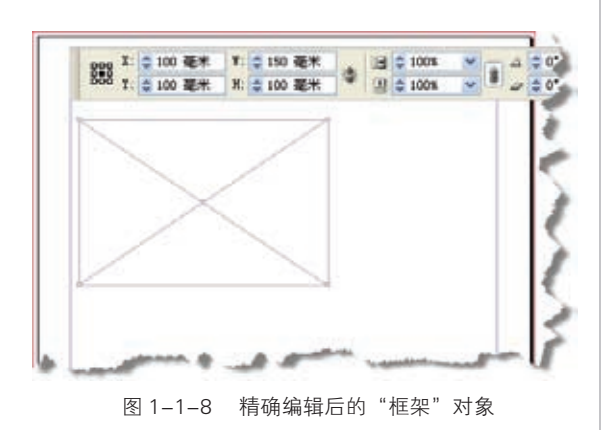

#### 1.1.3 处理文本

在版面设计、制作中,文字是非常重要的 组成部分。在 InDesign CS3 中文本需要放在 文本框架中,当创建了或已经拥有了文本框后, 可以直接输入文字,也可以置入其他文字编辑 软件创建文本文件。无论是如何得到的文本对 象,在 InDesign 中都可以编辑文字的"字体"、 "字号"、"颜色"等信息。具体的操作方法如下。 1 在"工具箱"中选择"文字工具",或使用 快捷键 T。 2 在页面的左上角拖动鼠标创建一个大概 257mm×40mm的文本框,如图1-1-9 所示。

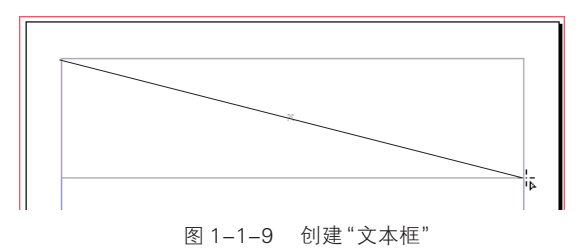

 "文本框"创建后,可以直接使用键盘进行 文字的输入,在该"文本框"中输入"Adobe InDesign",如图 1–1–10 所示。

| Adobe | InDe | sign |       |                  |
|-------|------|------|-------|------------------|
|       |      |      | Ĩ     |                  |
|       |      |      |       |                  |
| 图 1_1 | -10  | 在文本  | 、框中输入 | "Adobe InDesign" |

4 在输入的文字上面三击(鼠标左键快速 地连击三次),将输入的文字选中,如图 1-1-11 所示。

| Adobe | InDesign | Ϋ́ | <br> |  |
|-------|----------|----|------|--|
|       |          | τ. |      |  |
|       |          |    |      |  |
|       |          |    |      |  |

- 5 在"控制"面板的"字体"下拉列表中选择"Arial Black"选项,在"字号" 了下拉列表中输入 80 点,定义文字的尺寸,如图 1-1-12 所示。
- 6 在"控制"面板中单击"段落格式控制" 按钮,"控制"面板的控制选项转换为文 字段落的控制选项,如图 1-1-13 所示。

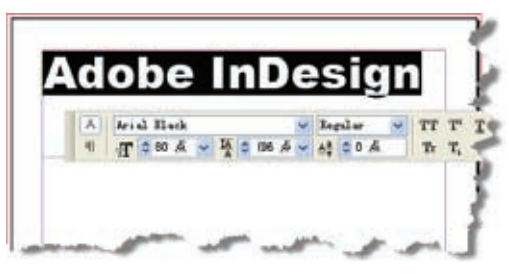

图 1-1-12 设置文字的"字体"和"字号"

|                        | 화 🚛 🗮 🖽 🖬 🖬 🖬     | 1世 €0 毫米 | ▲ ● 0 毫米   | 8 | 崔头尾读孟 简体中文准 ❤ | 4 10-10 |
|------------------------|-------------------|----------|------------|---|---------------|---------|
| (1) 클 클 플 플 램 '블 호 호 M | <b>₩.</b> 0 0 2 K | 10 C     | <b>a</b> o | 揮 | 核点線在集:无 🈕     | 7 00.   |

图 1-1-13 段落控制的"控制"面板

7 在"控制"面板中单击"居中对齐"按钮
 ■,设置文字段落的对齐方式,如图 1-1-14
 所示。

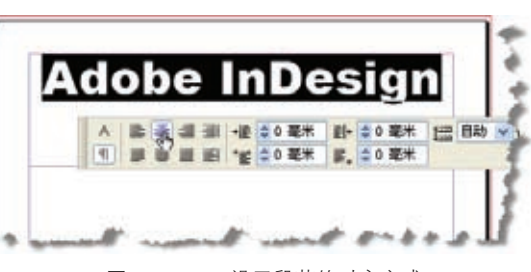

图 1-1-14 设置段落的对齐方式

- 8 选择"工具箱"中的"选择"工具》,在"文本框"对象上单击,将其选中。
- 9 在"控制"面板的H(高度)文本框中 输入32毫米,定义文本框的尺寸,如图 1-1-15 所示。

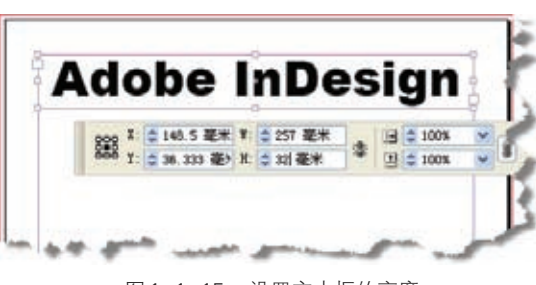

图 1-1-15 设置文本框的高度

- 在"工具箱"中选择"文字工具" □,或
   使用快捷键 T。
- 在页面中拖动鼠标,创建一个覆盖剩余页 面的大"文本框"。

12 保持该"文本框"的当选状态,在"文件" 菜单中选择"置入"命令,或使用快捷键 Ctrl+D,弹出如图1-1-16所示的"置入" 对话框。

| <b>第</b> 入  |                                         |                               | 28   |
|-------------|-----------------------------------------|-------------------------------|------|
| 重线范围(L)     | 白素村                                     | 😸 O 🕸 🛤 🖽 •                   |      |
| RECEIVES    | -                                       | arga 联邦基本的4次到推出的一款有17周末还多能信用及 |      |
| 月上幕勝        | 2#5.00                                  | Adda InDesign 软件是Adda-2-电描出的  | 11HQ |
|             | 文件类型(①)                                 | 可导入文件                         | 取.例  |
| 使用 A449+ 31 | □显示导入法<br>回应用所能检索<br>回应用所能检索<br>回应用所能增加 | 19<br>19<br>19                |      |

图 1-1-16 "置入"对话框

- 13 在"置入"对话框中选择要置入 MS Word 的 DOC 文件,选择"显示导入选项"选项, 单击"打开"按钮。
- 14 在弹出的如图 1-1-17 所示的 "Microsoft Word 导入选项"对话框中选择"使用弯引 号"选项,使用弯引号确保导入的文本包 含左右弯引号("")和弯单引号('),而 不包含直双引号(")和直单引号(')。单击"确

定"按钮,该文件的文字内容将自动放置文本框中,如图 1-1-18 所示。因为文字字号较小, InDesign 软件为了节省计算机资源,将文字的显示用灰色的横条代替,当文字的字号增大或 显示比例放大后,文字会显示应有的状态。

| 静泉の (自定)                                             | ★ 日本社会社以当                                                                                                    |        | - RT  |
|------------------------------------------------------|----------------------------------------------------------------------------------------------------|--------|-------|
| Eà                                                   |                                                                                                    |        | 8/8   |
| <ul> <li>(1) 目前式率(1)</li> <li>(1) 第刊文本(1)</li> </ul> | E ME C                                                                                                    |        | 74920 |
| 80                                                   |                                                                                                    |        |       |
| ····································                 |                                                                                                    |        |       |
| 1912.                                                |                                                                                                    |        |       |
| ○聯盟党率和教師师沈和佳式(                                       | 20                                                                                                    |        |       |
| DITIMEN C                                            |                                                                                                    |        |       |
| HARTON .                                             | esca -                                                                                                    |        |       |
| ③希望主本和非洲州代和华化(                                       | 1                                                                                                    |        |       |
| 学动行用(4)                                              | A TA NA MA NA MA NA MA NA MA NA MA NA MA NA MA NA MA NA MA NA MA NA MA NA MA NA MA NA MA NA MA NA MA NA MA NA M |        |       |
| 日本人和文田山)<br>日本人本使用的形式 (2)<br>日本広告市代:                 | 2000<br>0 HR8309804989<br>2 1999                                                                                | 17.2 C |       |
| ·····································                |                                                                                                    |        |       |
| REPORT                                               | RH Longe WEER                                                                                                   | *      |       |
| 于召钟式中央 幼                                             | 使用 Libraigs 样式定义                                                                                                |        |       |
|                                                      |                                                                                                    |        |       |

图 1-1-17 "Microsoft Word 导入选项"对话框

- 15 在"工具箱"中选择"文字工具"①,或使用快捷键T。
- 16 在置入的文字中单击,在"编辑" 菜单中选择"全选"命令,或使用 快捷键 Ctrl+A,将置入文本框的文 字全部选中。
- 17 在"控制"面板中单击"字符格式 控制"按钮▲,进入"控制"面板的"字 符格式控制"界面。在"字体"下 拉列表中选择"黑体"选项,在"字 号" ₫下拉列表中输入18点,定义 文字的尺寸,如图1-1-19所示。

#### 1.1.4 处理线条

在 InDesign 软件中除了可以定义 文字外,还可以自行制作一些矢量图形。 本节无需安装其他的矢量绘图软件,制 作两根水平直线,具体的方法如下。

- 1 在工具箱中选择"直线"工具∑, 或使用快捷键\。
- 2 在如图 1-1-20 所示的位置上拖动 鼠标,同时按下 Shift 键,线段和页 面保持水平。

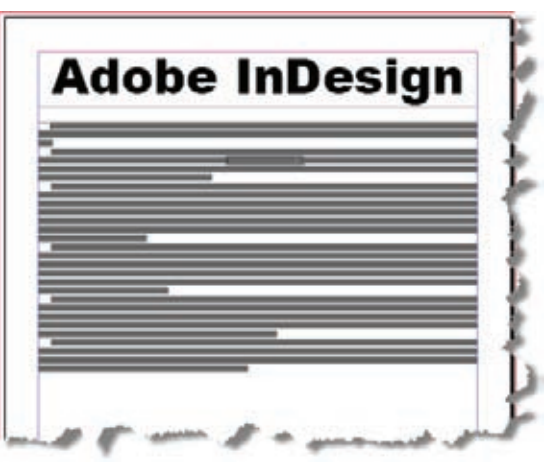

图 1-1-18 置入文字后的效果

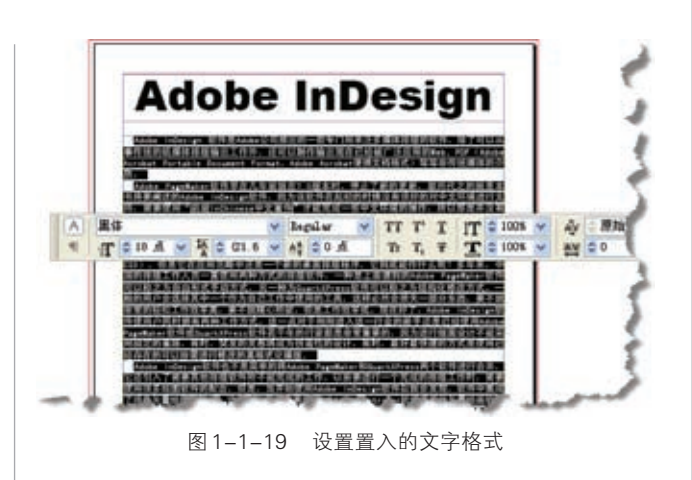

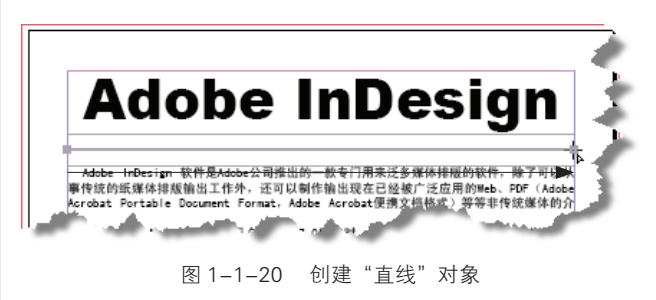

 3 保持"直线"对象的当选状态(保持两端句柄的显示状态),如果已经将选择释放,可以通过选择 "工具箱"中的"选择"工具下,在"直线"对象上单击,将其选中。 第

音

- 4 在右侧的面板堆栈中单击"描边"按钮■,或选择"窗口"菜单中的"描边"命令,或使用快 捷键 F10,调出如图 1-1-21 所示的"描边"面板。
- 5 在"描边"面板的"粗细"下拉列表中选择"3毫米"选项,设置当选的"直线"对象的粗细。

6 在"类型"下拉列表中选择"空心菱形"选项,设置"直线"对象的样式,如图 1-1-22 所示。

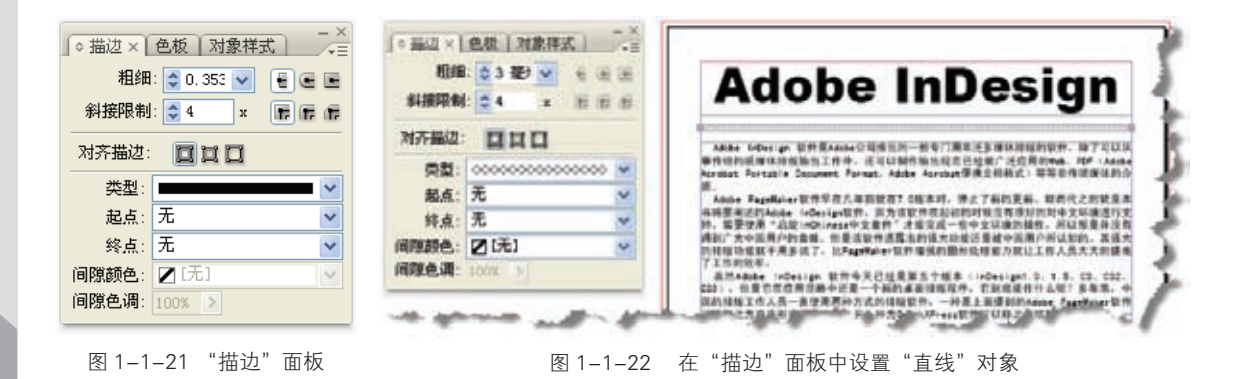

7 在工具箱中选择"直线"工具≤,或使用快捷键、。在页面的底部拖动鼠标的同时按下 Shift 键, 创建另一条水平直线对象。

8 在"描边"面板的"粗细"下拉列表中选择2毫米选项,设置当选"直线"对象的粗细。
 9 在"类型"下拉列表中选择"波浪线"选项,设置"直线"对象的样式,如图1-1-23所示。

| 租佣<br>斜接限制 | 02361 × EE |   | 編集人们得到很多方式的多天空、出版行会也不是位位的得量可能描述这一个申請的品牌<br>上、Allane 公司专有人年薪就像下了建築体影响的协定。同一个优惠不能只能进度一个分配<br>上、例如、公司的广告管证现有平差规模出上、整点或有否则和人、经常出现有不经知识<br>文化上、否以前就需要否则指指数件设计和有点规模出的广告、在同点数件中制有wink的问题 |
|------------|------------|---|----------------------------------------------------------------------------------------------------|
| 对齐遄边:      | 010        |   | 这样,但Adda AvenAtter中制作DF文件,制用一个能表用多个不能的软件进行其更的工<br>件。工作最高可能用的。通常型基础Sele (Accianting Colors— 化甘油中参加系列中最主体的<br>施力。这样可以进行最近使用表式的一种性。从特色大大的成本了工作效率。                                    |
| 类型         | $\sim\sim$ | ~ | indexian CI2服果菜、酸并加需金素菜中支的器件标准、注意并不是进风着输入中支、可以                                                                                                    |
| 起点:        | 无          | × | 是一时以来方便的记录文集中所推展。所以,在中文印象中就用新的abbe inGetige CDD联                                                                                                    |
| 转点:        | 无          | ~ | 并且有自当的问题。但在并始度用Adde inCesige CDIE并可以提出工作证书。可以让是许<br>更加得心开始。                                                                                                    |
| 间期颜色       | 2(元)       | ~ |                                                                                                    |
| BOX A VOG  | 1005 3     |   |                                                                                                    |

#### 图 1-1-23 设置"直线"对象的样式和粗细

#### 1.1.5 处理图形

在版式设计、制作的过程中图形图像的制作是非常重要的,在 InDesign CS3 软件中除了可以自行制作一些矢量图形外,还可以将其他软件制作的位图或矢量图置入页面中。而且新的 InDesign CS3 软件对 Adobe Photoshop 和 Adobe Illustrator 软件制作的 PSD 和 AI 文件都有很好的兼容性。本节将置入一个位图图像进行一些简单的设置,具体的方法如下。

选择"编辑"菜单下的"全部取消选择"命令,或使用快捷键 Shift+Ctrl+A,不选择任何对象。
 选择"文件"菜单下的"置入"命令,或使用快捷键 Ctrl+D,在弹出的如图 1-1-24 所示的"置入"对话框中选择要置入的文件,单击"打开"按钮。

| <b>新</b> 入 |                                                              |                                                                         |            |       | 20        |
|------------|--------------------------------------------------------------|-------------------------------------------------------------------------|------------|-------|-----------|
| 重然范围(I)    | 白末村                                                          |                                                                         | 00         | 10 0  | ŀ.        |
| RECEIVES   | 利444+ 1ad+<br>日<br>一<br>一<br>一<br>一<br>一<br>一<br>一<br>一      | nigo 軟件是Adde公司<br>1 400 x 200<br>1 400 x 200<br>1 7786 图集<br>1: 22 0 30 | B出的一款号门则是2 | (多葉位) | 8012387/4 |
|            | 2/45 (0)                                                     | Indextapality                                                           |            | *     | 11HQ      |
|            | 文件类型(①)                                                      | 可导入文件                                                                   |            | *     | 東湾        |
|            | <ul> <li>●量示导入选择</li> <li>●型用用物格</li> <li>●型換用法項目</li> </ul> | 40<br>40<br>90                                                          |            |       |           |
| 使用 Adda 对  | 80                                                           |                                                                         |            |       |           |

图 1-1-24 "置入"对话框

3 在弹出的如图 1-1-25 所示的"图像导入 选项"对话框中单击"确定"按钮。

|           | E de                |   |
|-----------|---------------------|---|
| - PRO     | 回信用 Ploteday #198日分 |   |
| <u>se</u> | 8.64 唐章军 ( <u>元</u> | × |
|           |                     |   |

图 1-1-25 "图像导入选项"对话框

4 鼠标指针中显示置入图片的缩略图,在要 置入的位置上单击,将图片放置图像中, 如图 1-1-26 所示。

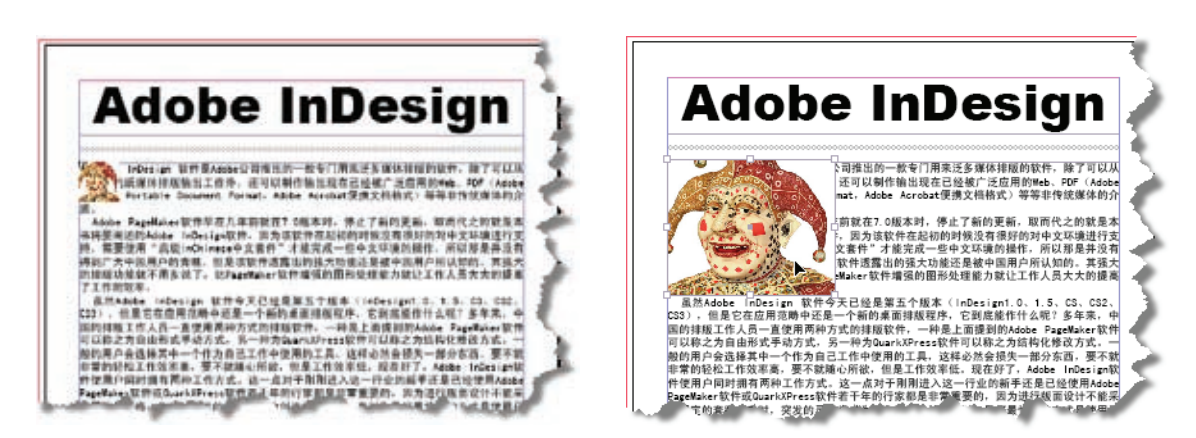

图 1-1-26 通过单击鼠标置入图片

- 5 保持"图片"对象的当选状态 (保持两端句柄的显示状态), 如果已经将选择释放,可以通 过选择"工具箱"中的"选择" 工具配在"图片"对象上单击, 将其选中。
- 6 在"控制"面板中单击"沿对象形状围绕"按钮,图像下面的文字将沿着图像的边缘进行围绕,如图 1-1-27 所示。

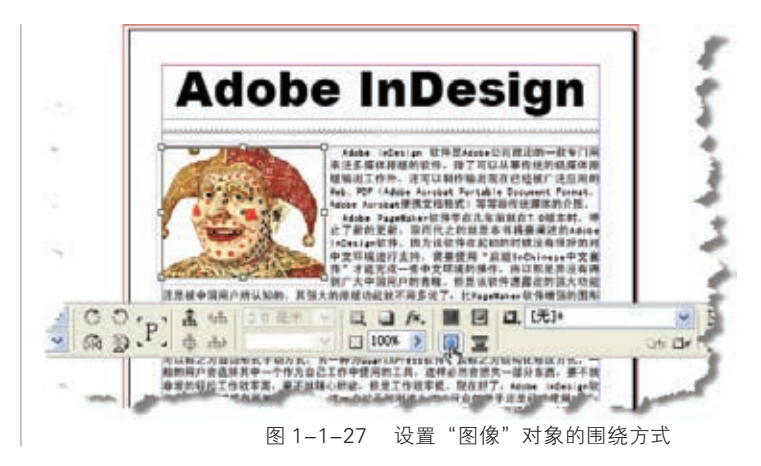

#### 1.1.6 应用颜色

在页面设计、制作中颜色是非常重要的, 而且需要非常严谨,有时并不能像进行图像制 作时那样随心所欲,否则会在以后的印刷输出 造成无法弥补的损失。下面创建一个新的应用 颜色色板,具体的方法如下。

 在右侧的"面板堆栈"中单击"色板"按 钮,或选择"窗口"菜单的"色板"命令, 或使用快捷键 F5,调出如图 1-1-28 所示 的"色板"面板。

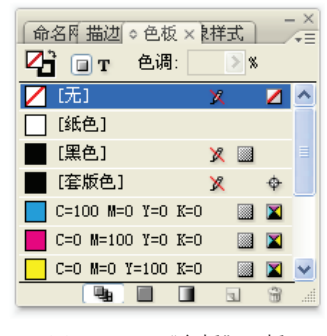

图 1-1-28 "色板"面板

2 在"色板"面板中单击→=按钮,在弹出的 菜单中选择"创建颜色色板"命令,弹出 如图 1-1-29 所示的"新建颜色色板"对 话框。

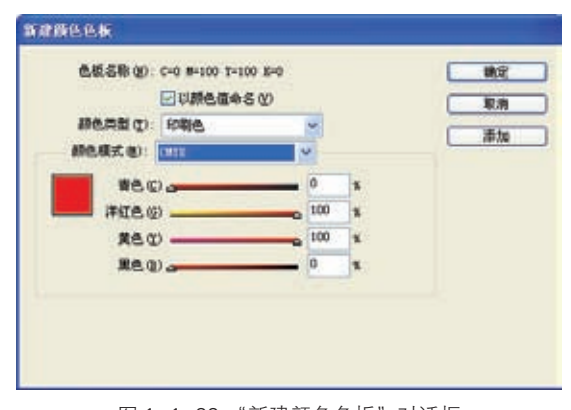

图 1-1-29 "新建颜色色板"对话框

 3 在"新建颜色色板"对话框中依次调整"青 色"、"洋红色"、"黄色"和"黑色",数值 分别为0、100、100、0,将颜色调整为红色。 单击"确定"按钮,创建新的颜色色板选项, 如图 1-1-30 所示可以在"色板"面板中 找到。

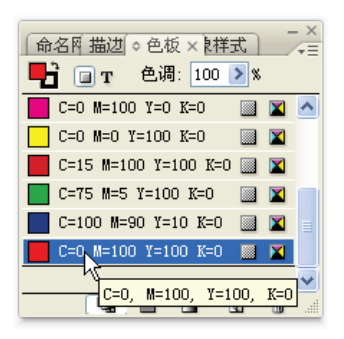

图 1-1-30 在"色板"面板中新创建的颜色色板

- 4 选择"工具箱"中的"选择"工具 ▲ 在"Adobe InDesign"文字对象上单击,将其选中。
- 5 在"色板"面板中单击刚刚创建的红色色板选项,将该颜色添加到选中的文本框中,如图 1-1-31 所示。

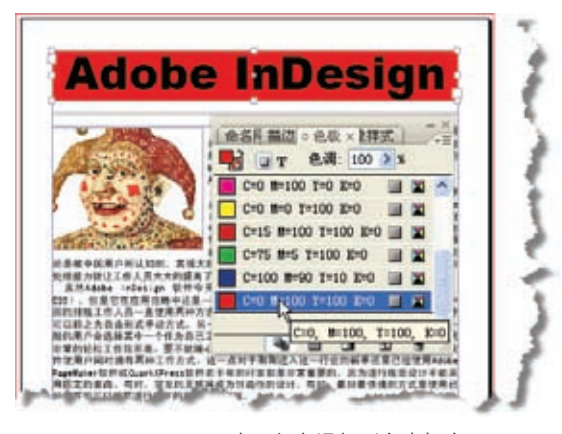

图 1-1-31 应用颜色添加到文本框中

#### 1.1.7 打印合成作品

当设计制作完一个页面时,可以通过不同 的设备,将制作的文件印刷、打印或输出 PDF 文件,本节讲解如何将前面制作的页面通过打 印机打印出来,进行校样,具体的方法如下。 1 选择"文件"菜单中的"存储"命令,或 使用快捷键 Ctrl+S,将文件保存。

- 选择"文件"菜单中的"打印"命令, 或使用快捷键 Ctrl+P, 弹出如图 1-1-32 所示的"打印"对话框。
- 3 在"打印"对话框的"打印机" 下拉列表中,选择要使用的打印 机选项,单击"打印"按钮,将 文件打印到纸张上。

到此完成了整个工作的流程,希 望能够给读者一个 InDesign CS3 的 感性认识,为以后的学习打下一个良 好的基础。

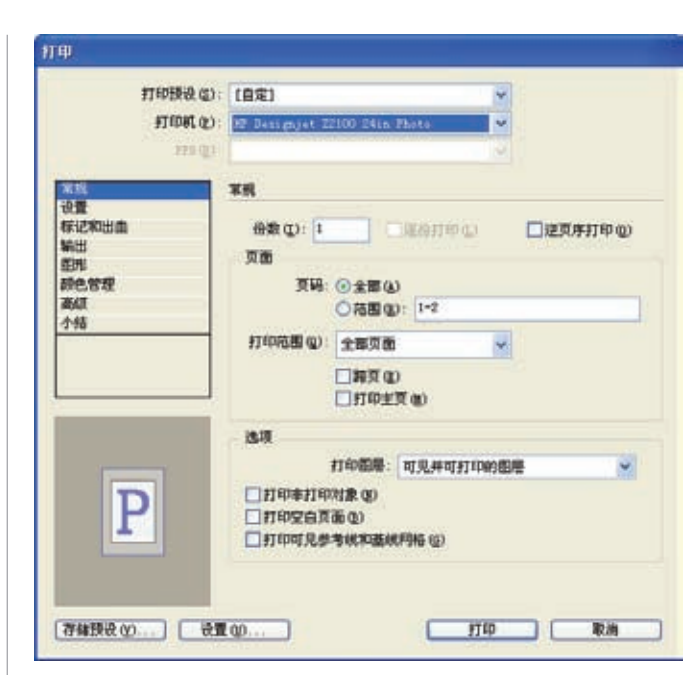

图 1-1-32 "打印"对话框

## 1.2 InDesign CS3新增功能

2007年3月,Adobe公司发布了Adobe Creative Suite CS3系列产品,为设计、编辑、 制作以及 IT 专业人员提供了一系列功能强大 而操作简便的页面排版工具,让设计人员高效 率、高自由度地设计、制作不同媒体的页面。 其中的 InDesign CS 和 Adobe InDesign CS3 Server、Adobe InCopy CS3相互配合,提供 全面的印刷及多媒体输出解决方案。InDesign CS3加入了许多新的特性,应用 InDesign CS3 可以在设计中更自由地应用羽化、浮雕、发光 等 Photoshop 样式效果,得到混合模式、透明 模式等的全面支持,透明度的精确控制可以调 整对象的填充、描边、文字,使设计更加随意, 工作效率进一步提高。

InDesign CS3 全面支持长文件的设计、 编辑和制作,工作效率方面的改进包括多文 件置入、扩展快速应用、高级搜索/更改、 快速版面配置等。表格和单元格样式允许用 户快速编辑整个表格或者某个区域,例如页 眉、页脚等。InDesign CS3 可以为 Adobe Dreamweaver CS3 输出标准的 XHTML 文件 格式,使印刷内容可以用于网页的制作,内 置的 Adobe Digital Editions XHTML 格式输 出使 InDesign CS3 直接生成用于 Adobe 丰 富互联网应用的动态内容,便于用户阅读和 管理数字出版物。InDesign CS3 同样也可以 为 Adobe Acrobat 软件输出标准的 PDF 文件, 使文件方便地应用到其他的电子设备上,例如 手机或 PDA。

#### 1.2.1 自定义软件界面

Adobe InDesign CS3的菜单、控制面板、 面板都可以自由地调整,面板可以有三种不 同的状态:"图标模式"、"图标和名称模式" 和"完整模式",如图 1-2-1 所示。

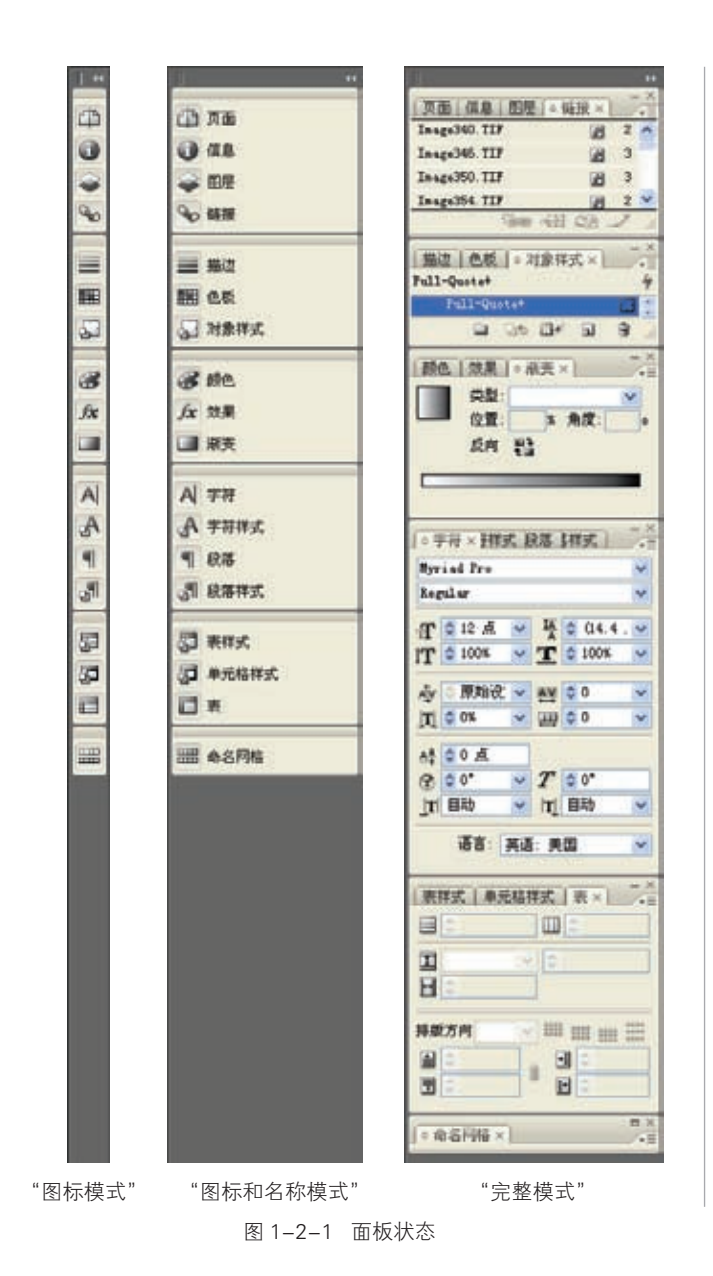

在 InDesign CS3 默认的"图标和名称模式"的状态下,将鼠标指针放在面板的边缘向右拖动会转为"图标模式",如图 1-2-2 所示;如果要在"图标和名称模式"和"完整模式"之间进行切换时,可以单击右上角的双箭头按钮, 面板会转换为"完整模式",再次单击双箭头按钮 又会返回"图标和名称模式"。

在非"完整模式"下单击某一 个面板图标或名称就会向左弹出该 面板组,单击另一个面板图标或名 称会弹出另一个面板组,而原先的 面板组会缩回。在展开状态下单击 面板组右上角的双箭头▶■或单击面 板组当前的面板名称,面板组就会 缩回,如图 1-2-3 所示。

右侧的面板堆栈还可以自由 组合,通过单击面板组上面的区域 或单个面板的图标,可以将整个面 板组或单一的面板放在软件的工作 区域中。同样也可以将已经放在工 作区域中的面板重新拖回右侧的面 板堆栈中,通过这种方法,可以将 暂时用不到的面板拖出并关闭。这 样可以将经常使用的面板组放在一 起,形成一个符合用户习惯的面板 堆栈,如图 1-2-4 所示。

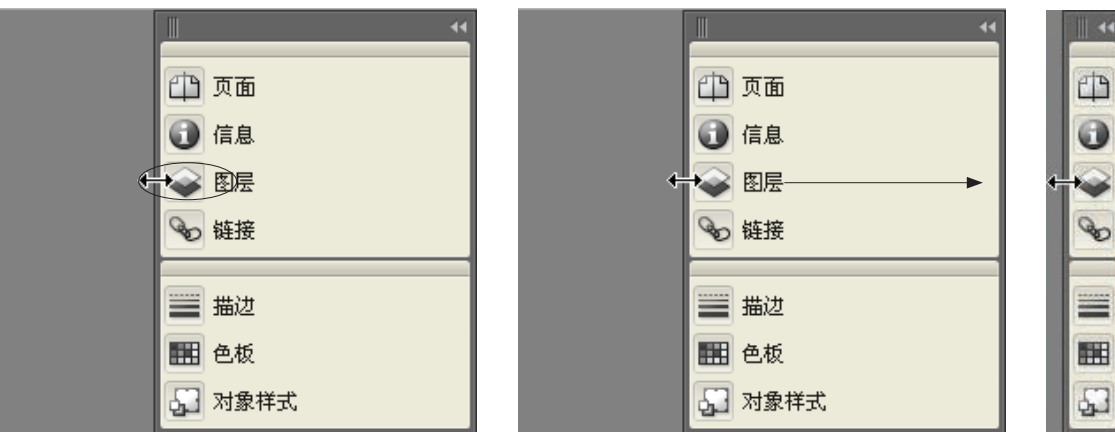

图 1-2-2 "图标模式"和"图标和名称模式"的切换方式

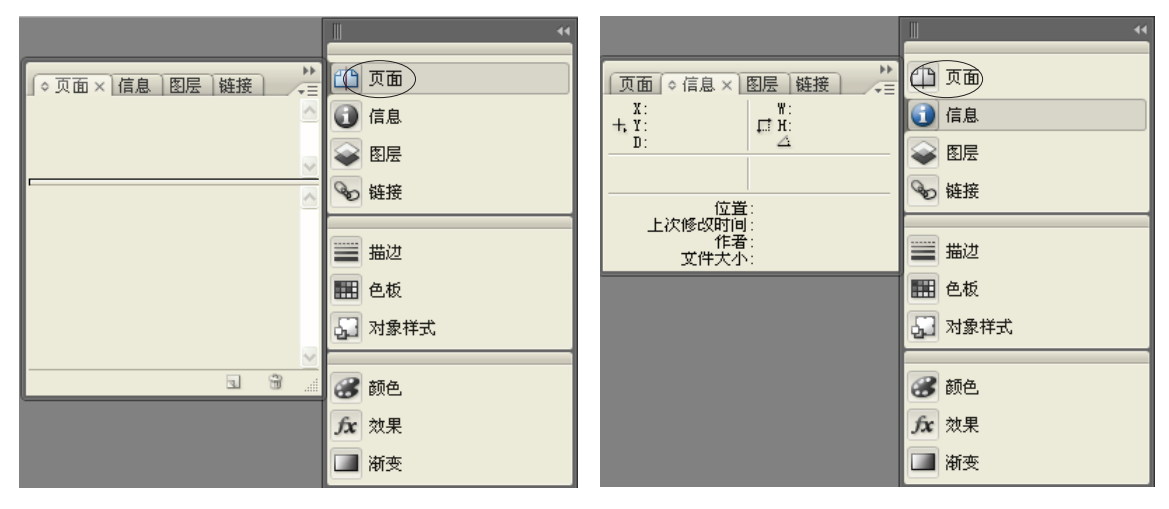

图 1-2-3 展开面板组

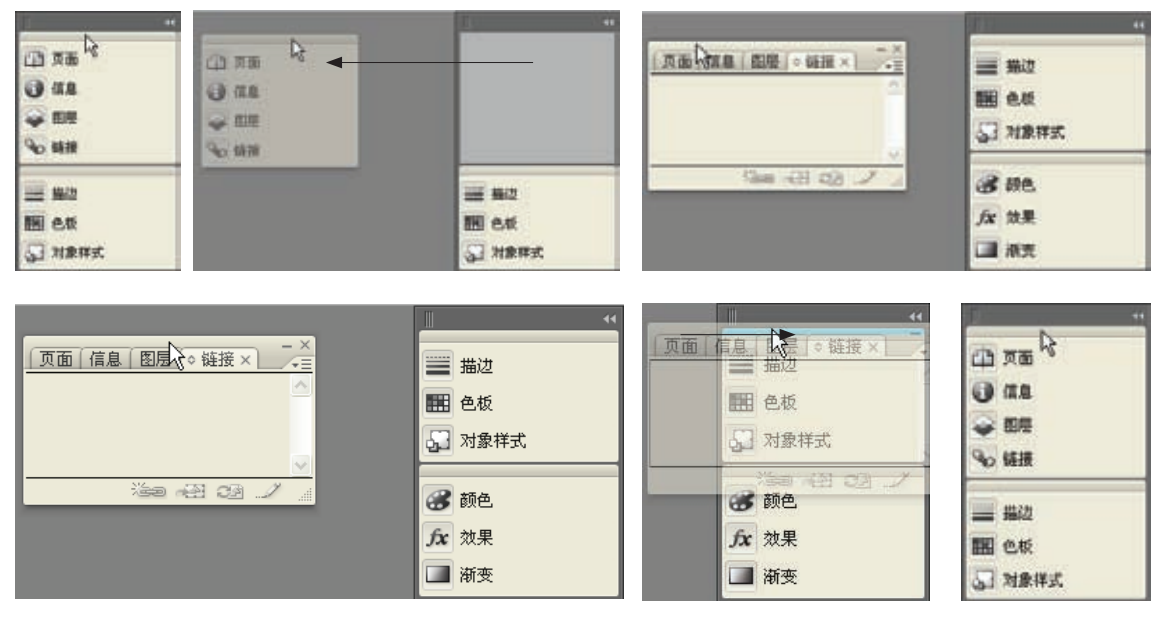

图 1-2-4 拖出 / 拖回面板组的过程

### 1.2.2 设置菜单命令的颜色和 可见性

工作中为了使常用的菜单命令更加明显, 可以将这些命令使用不同的颜色进行标记,将 用不到的命令隐藏起来,但是这一点需要用户 对 InDesign CS3 软件比较熟悉,否则将一些 命令隐藏起来会给以后的使用带来不便,如图 1-2-5 所示。

"控制"面板的自定义 1.2.3 设置

"控制"面板会随着所选择的工具和对象 的变化而变化。"控制"面板中的设置参数非 常多,早先的4:3比例的显示器往往不能完 整显示出来,所以可以通过"自定控制面板" 对话框,将一些不使用的选项和参数控制隐藏 起来,以方便操作,提高工作效率。通过单击

| ※単白定义<br>集(1): InDesign 数以役置(ご約改) | <b>v</b> 731 | (2) 存錄力(2) (1) (1) (1)                         | 新建<br>打开(Q)<br>浏览(Q)                                                                                                    | Ctr1+0<br>A1t+Ctr1+0 |
|-----------------------------------|--------------|------------------------------------------------|----------------------------------------------------------------------------------------------------|----------------------|
| 兵制(c): (应用程序束单                    |              |                                                | 天田<br>存時方(金)<br>型記<br>京時時末(7)                                                                                                    | C17248               |
| 应用程序集单命令                          | 可视性          | 静色                                             | STATE OF                                                                                                    | Activates            |
| マ文件                               |              | ^                                              | and the second second sec |                      |
| >新建                               |              | 11ê                                            | HEA. (L.)                                                                                                    | CitTAD               |
| 打开                                |              | 无                                              | AV TELUT                                                                                                    |                      |
| MR                                |              | 无                                              | Adobe PDF 預设(图)                                                                                                    |                      |
| 最近打开文件                            |              | 无                                              | 导出(四)                                                                                                    | Ctr1+#               |
| 关闭                                |              | 黄色                                             | 跨媒体导出(-)                                                                                                    |                      |
| 存储                                |              | an 🏦 🗋 ann an an an an an an an an an an an an | THE OF                                                                                                    | 12-10-120            |
| 存储力                               |              | 无                                              | JACOD OCHE (D)                                                                                                    | ALGUTAT              |
| 登记                                |              | 望色                                             | 用户()                                                                                                    |                      |
| 存储副本                              |              | 无                                              | 文件值意(2)                                                                                                    | (+Shift+Curl+1       |
| 探護                                |              | 无                                              | Etter on                                                                                                    |                      |
| 置入                                | ٠            | 无                                              | 27 (D (C))                                                                                                    |                      |
| 导入 101                            |              | 无                                              | ST (DIS) (T)                                                                                                    |                      |
| 》Adabe FDF 预设                     |              | 无                                              | 2760.00                                                                                                    | Cu-142               |
| 98                                |              | 无                                              | 打印小师子的                                                                                                    | 1212-11              |
| > 課媒体导出                           |              | 无                                              | THE SHIELD                                                                                                    | - + (                |
| 真面说我                              |              | 无 🖌                                            | 10 shows                                                                                                    |                      |
|                                   |              | 観空 取消                                          | NEUT (C)                                                                                                    | C0-1+0               |
|                                   |              |                                                | 显示全部媒象项目                                                                                                    |                      |

图 1-2-5 "菜单自定义" 面板和设置好的"文件" 菜单

的菜单中选择"自定"命令,弹出如图 1-2-6 所示的"自定控制面板"对话框。

| ✓ ☑対象       | A |
|-------------|---|
| ₩-₩-1-1 與表記 |   |
| 一支算法的提供     |   |
| 回顧時和維持      |   |
| 送揮音藝和内容     |   |
| ■框架門幅厳性     |   |
| 已極無阿條視自念項   |   |
| 已在某同條行和則    |   |
|             |   |
| 回放業         |   |
| ⑦文本線#       |   |
| 記対象样式       |   |
| ○相就适合(対象)   |   |
| 文本框架选项      |   |
| ■相架活合(文本)   |   |
| 回对齐         |   |
| 回分布         |   |

图 1-2-6 "自定控制面板"对话框

还可以在弹出的菜单中选择"停放于顶 部"、"停放于底部"、"浮动"三种不同位置命令。 工具可以在当所有这些都调整好以后,保存为 不同工作区,以便以后调用。

当进行了一些自定义面板组和菜单的操 作后, InDesign CS3 软件的界面可能已经有 了很大的改变,其他人再使用该软件,可能会 带来一些不便。所以可以通过选择"窗口"菜

"控制"面板最右端的下箭头按钮==,在弹出 | 单的"工作区"子菜单中的"重置面板"或"重 置菜单"命令,将软件的相应部分恢复到软件 的默认状态。

#### 新增的创意效果 1.2.4

InDesign CS3 增强了图片已经有的透明、 投影、羽化效果,并增加了七种以前没有的效 果。InDesign CS3 一共有十种效果,分别是透 明度、投影、内阴影、外发光、内发光、斜面 和浮雕、光泽、基本羽化、定向羽化、渐变羽化, 如图 1-2-7 所示。

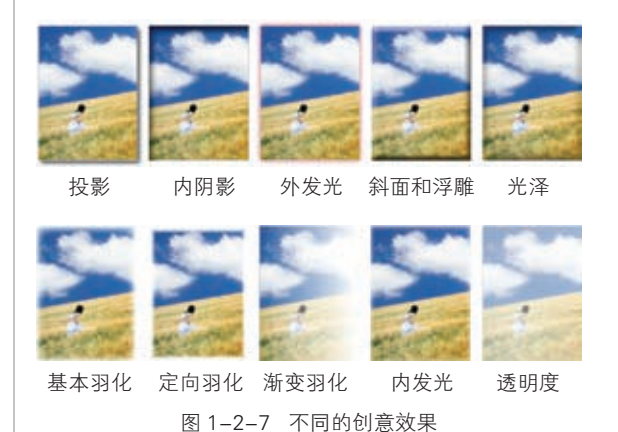

通过如图 1-2-8 所示的"效果"对话框 可以方便地精确控制各种效果,可以分别对"对 象"、"描边"、"填充"、"文本"创建上述的各 种效果,可以对一个对象应用一种效果,也可 以同时使用多种效果。

| 設置(1)、対象 🔫                                                                                                    | 398X                                                           |
|----------------------------------------------------------------------------------------------------|----------------------------------------------------------------|
| ▲4元<br>・投影<br>・内別書<br>・外文九<br>・外文九<br>・科友九<br>・科友九<br>・新友九<br>● 秋文和<br>二 広場<br>二 広場<br>二 広場<br>二 二 二<br>二 二 二<br>二 二 二<br>二 二 二<br>二 二 二<br>二 二 二<br>二 二 二<br>二 二 二<br>二 二 二<br>二 二 二<br>二 二 二<br>二 二<br>二<br>二<br>二<br>二<br>二<br>二<br>二<br>二<br>二<br>二<br>二<br>二<br>二 | CHESK D<br>CHESK D<br>CHESK D<br>CHESK D<br>CHESK D<br>CHESK D |
| 対象: 定案 1005. (无効果)<br>動力 正常 1005. (无効果)<br>電光: 正常 1005. (无効果)                                                                                                    |                                                                |
| 186.0                                                                                                    |                                                                |

图 1-2-8 "效果"对话框

### 1.2.5 多文档置人

在进行页面的设计、制作时,一般会在一 个页面中置入很多的图片,以前需要一次一次 地进行置入操作,机械地反复操作,工作效率 低下。新的 InDesign CS3 在置入文档时一次 可以选择多个图片或文档,不同类型的对象也 可以同一次置入文档页面中,这一功能极大地 提高了效率,如图 1-2-9 所示。当然用户也 可以使用 Adobe Bridge CS3 来管理和置入对 象,即在 Adobe Bridge CS3 紧凑窗口中选择 多个文件拖放到 InDesign CS3 页面达到同样 的结果。

置入图片或其他对象时在鼠标指针上会显 示该对象的缩略图,如图 1-2-10 所示。在一 次置入多个对象时,置入第一个对象后,鼠标 指针上接着会显示下一个对象的缩略图。可以 直接在页面中要置入对象的位置上单击置入图 片,置入的图片保持原有的尺寸。当置入的对 象为文本时,就需要通过拖动鼠标定义一个文 本框将文字置入该文本框中。在一些情况下, 也可以不考虑置入的对象类型,统统制作文本 框,将对象置入该文本框中。可以按住 Shift 键, 单击页面自动将整个 TXT 或 DOC 文档置入文 档文本框中,当页面不够时,文本框会自动增 加页面以使整个文档完全置入。

InDesign CS3 还可以置入 InDesign 文档,

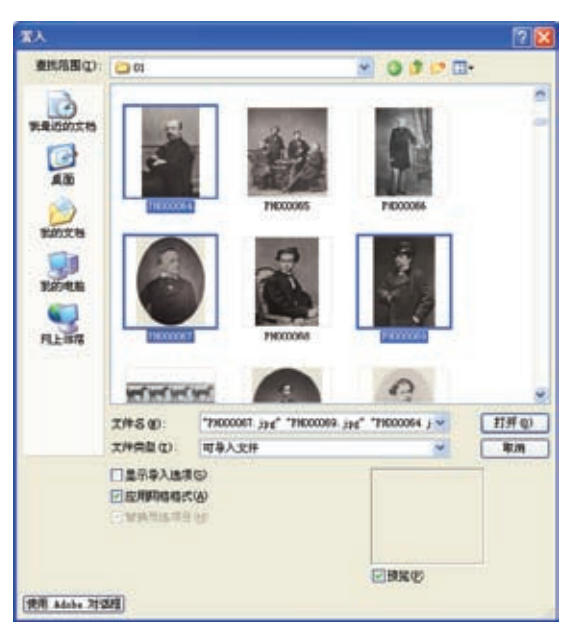

图 1-2-9 同时选择多个文件的"置入"对话框

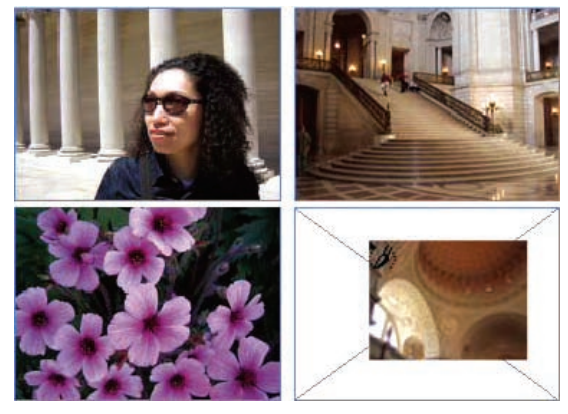

图 1-2-10 置入图像时鼠标的状态和置入的图片

便于重复使用版面。置入 InDesign 文档与置入 PDF 文档相似, 虽然不能直接编辑置入的内容, 但当置入的文档更新时会通知更新。这种功能 为多人合作创作一个 InDesign 文档或创作一 个复杂 InDesign 文档提供了另一种高效的解 决方案。

### 1.2.6 表格和样式

表格是排版软件中一个非常重要的部分,但是以前的 InDesign 软件在这一点做得并不是非常好,以前版本的 InDesign 不能从其他的程序(例如 MS Excel)中复制粘贴多单元格文本,非常地不方便。这在新的

InDesign CS3 中得到了有效的改进。只要在 新的 InDesign CS3 版本中选择二个或二个以 上的单元格就能粘贴在其他程序中制作表格数 据,如果单元格的数量不够,该版本还会自动 增加,以保证表格中的数据能够完全显示出来, 如图 1-2-11 所示。

| 1 E<br>2 3<br>4 5<br>6 7   | A<br>日期<br>4.23<br>4.24<br>4.25<br>4.25 | B<br>第一车间<br>1232<br>1545    | C<br>第二年间<br>1257<br>1254 | D<br>第三年间<br>1478 | E<br>第四车(可<br>2356 | F    |
|----------------------------|-----------------------------------------|------------------------------|---------------------------|-------------------|--------------------|------|
| 1 E<br>2 3<br>4 5<br>6 7   | 日期<br>4.23<br>4.24<br>4.25<br>4.25      | 第一车间<br>1232<br>1545<br>1478 | 第二年间<br>1257<br>1254      | 第三年间<br>1478      | 第四军间<br>2356       |      |
| 2<br>3<br>4<br>5<br>6<br>7 | 4.23<br>4.24<br>4.25<br>4.25            | 1232<br>1545                 | 1257<br>1254              | 1478              | 2356               |      |
| 3<br>4<br>5<br>6<br>7      | 4.24                                    | 1545                         | 1254                      | 049.6             |                    |      |
| 4<br>5<br>6<br>7           | 4.25                                    | 1479                         |                           | 2410              | 1245               |      |
| 5<br>6<br>7                | 4 20                                    |                              | 1256                      | 2104              | 1223               |      |
| 6                          | 4. 60                                   | 1256                         | 1478                      | 1249              | 7362               |      |
| 7                          | 4.27                                    | 1325                         | 1365                      | 2145              | 1124               |      |
|                            | 4.28                                    | 1546                         | 1452                      | 2136              | 2456               |      |
| 8                          | 4.29                                    | 1478                         | 1654                      | 2144              | 4512               |      |
| 9                          |                                         |                              |                           | 1.L               | 1                  |      |
| 9                          |                                         |                              | 100000                    |                   |                    |      |
| 1.00                       |                                         | 1-1-1-1-1                    | 40                        | 41 - 44           | 4 40752            | - 24 |
| 1.1.3                      | 1                                       | 15                           | 128.1                     | 2416              | 1243               | -    |
| 1.25                       | 1                                       | 178                          | 1256                      | 2106              | 1223               |      |
| 1.24                       | 12                                      | 156                          | 1478 *                    | 1219              | 7362               |      |
| . 27                       | 1                                       | 325                          | 1365                      | 2145              | 1121               |      |
| . 28                       | 1                                       | 546                          | 1452                      | 2156              | 2456               |      |

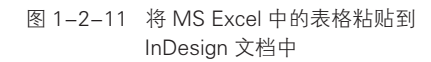

InDesign CS3 新增了"单元格样式"和"表 样式"二个面板,通过前期对表格的颜色进行 设置,并保存在两个面板中,以后使用时可以 快速地调用,极大地方便了表格的设计,使得 表格的处理如同文字处理一样简单高效,单元 格样式类似于字符样式,表样式类似于段落样 式,如图 1-2-12 所示。

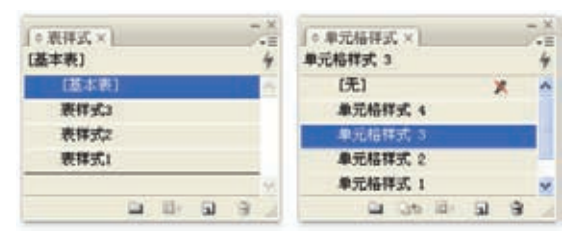

图 1-2-12 "表样式"和"单元格样式"面板

单元格样式定义文字的属性是由文字段落 样式决定的,可以预先定义所需要的文字段落 样式,以便在单元格样式里调用。调用了文字 段落样式的单元格样式可以完全格式化一个单 元格。

在"单元格样式选项"面板中,所有的 选项都是没有默认值的,如果不需要改变最 好都将其设置为无或0,否则有可能产生意想 不到的结果。如果文档中要创建多个相似的表 格,可以定义表样式以加快表格的创建,如图 1-2-13 所示。

|    | 214 PK40 - 1 | L1.9      |    |      |           |   |  |
|----|--------------|-----------|----|------|-----------|---|--|
| 40 | w/22         |           |    |      |           |   |  |
|    | are.         | (Reme)    |    |      |           |   |  |
|    | HRED         |           |    |      |           |   |  |
|    | ****         | (EBIed)   |    |      |           |   |  |
|    | 4(18/10)     |           |    |      |           |   |  |
|    | RATE         | INFIGURE. | 10 | IND. | 148940490 | * |  |
|    | 10100        | INFIRME.  | -  | 8831 | LOD-PONEL |   |  |
|    | 40.048       | 1元1       | *  |      |           |   |  |

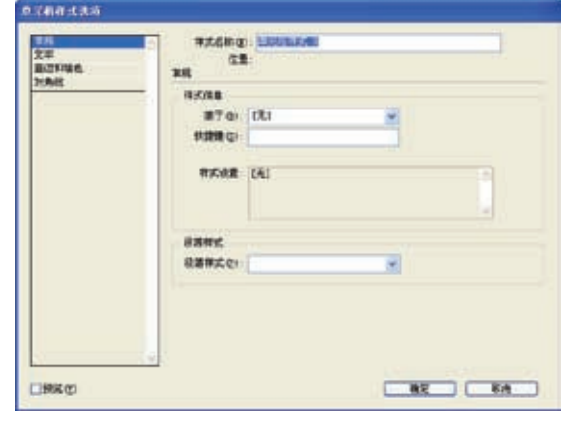

图 1-2-13 "表样式选项"和"单元格样式选项"面板

#### 增强的字形面板 1.2.7

在一些特殊的页面编排和制作时, 多少会 遇到一些特殊的文字,在 InDesign 中对于这 些特殊字形可以通过"字形"面板来选择输入, 在以前版本的面板中找到要使用的特殊字形会 比较困难,而且再次使用该字形时还需要重复 上述的工作。新的 InDesign CS3 对这一操作 进行了优化,最近使用的字形会自动列出,可 以方便地筛洗、排序,大幅度地提高了工作效 率,如图 1-2-14 所示。

新的"字形"面板还提供了常用字形集 的选择,分别列出了拉丁语、标点、符号、数字、 货币、希腊字母等选项,如图 1-2-15 所示。 用户还可以新建字形集,例如创建一个中文 的"中文特殊符号"字形集,在字形面板中

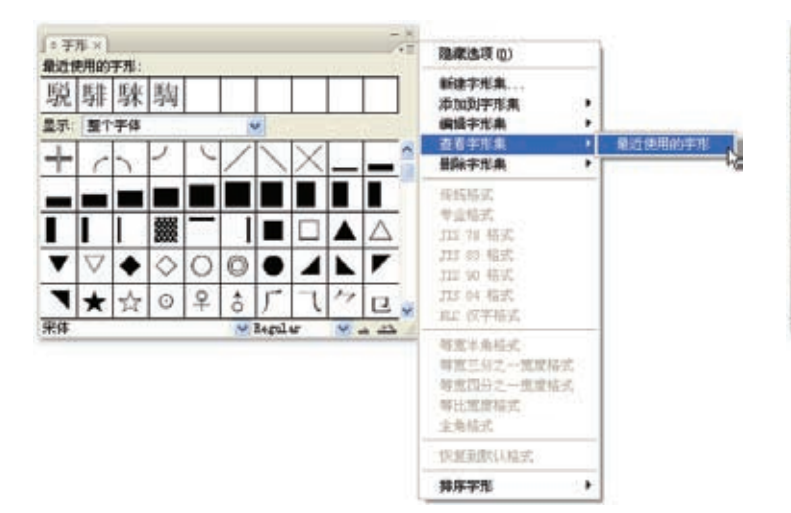

图 1-2-14 在"字形"面板中显示"最近使用的字形"

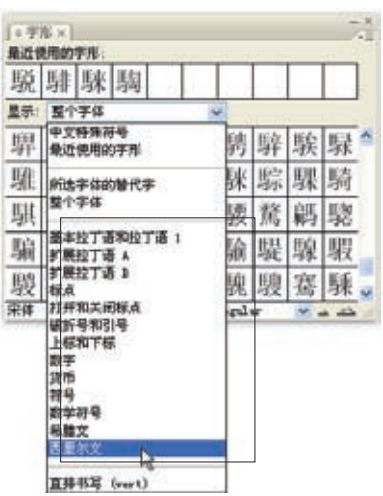

图 1-2-15 在"字形"面板中添加的 常用字形集

选择黑体或其他中文字体,选中要加入的字符后,右击,在弹出的菜单中选择"添加到字形集"子菜单中的"中文特殊符号",如图 1-2-16所示。这样以后就可共享和重复使用这些字形了。

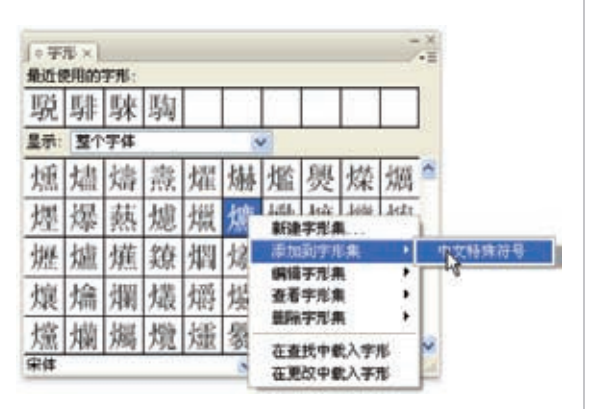

图 1-2-16 将字符添加到自定义的字形集

#### 1.2.8 高级查找 / 更改

在新的 InDesign CS3 中使用如图 1-2-17 所示的"查找/更改"面板时,可以 在一个或多个文档中对文本和对象属性应用 进行查找和更改。新的 InDesign CS3 可以对 主页、脚注、锁定的图层、锁定的文章、隐 藏的图层进行搜索;也可以对文本字符串执 行基于 GREP 模式的搜索(GREP(global search regular expression(RE) and print out the line) 是一种强大的文本搜索工具,它能 使用正则表达式搜索文本,并把匹配的行打印 出来。UNIX 的 grep 家族包括 grep、egrep 和 fgrep。egrep 和 fgrep 的命令只跟 grep 有 很小差别。egrep 是 grep 的扩展,支持更多 的 re 元字符,fgrep 就是 fixed grep 或 fast grep,它们把所有的字母都看作单词,也就 是说,正则表达式中的元字符表示其自身的字 面意义,不再特殊。Linux 使用 GNU 版本的 grep。它的功能更强,可以通过 –G、–E、–F 命令行选项来使用 egrep 和 fgrep 的功能。

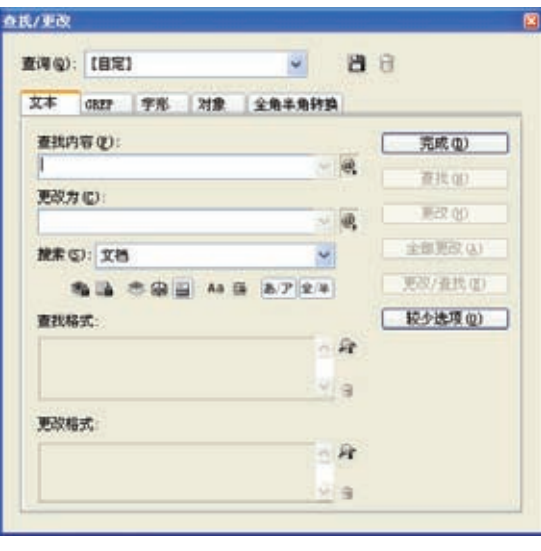

图 1-2-17 新的"查找/更改"面板

#### 1.2.9 文本变量

在 InDesign 软件中可以使用文本的变量,基本的文本变量有六个:标题、创建日期、输出日期、文件名、修改日期、章节编号、最后页码。创建链接到文本变量的文本修改变量时,将更新文档中该文本的所有对应对象。使用文本变量可以创建基于页面的内容并且使文本重排时进行动态的更新,如图 1-2-18 所示。

| 文本变量                    |              |
|-------------------------|--------------|
| 文本变量 (⊻):               | 完成 (0)       |
| 标题<br>创建日期<br>输出日期      | ①         取消 |
|                         | 插入(1)        |
| 章节编号最后页码                | 新建(11)       |
|                         | 编辑(2)        |
|                         | 删除(1)        |
|                         | 转换为文本 (C)    |
|                         | ☑ 载入①        |
| 预览:                     |              |
| 2007年 12月 18日 下午 3时 38分 |              |

| 绗 | 輯文本变量                                                                                                    |
|---|----------------------------------------------------------------------------------------------------|
|   | 名称 (t): <mark>112 (112 - 112 - 112</mark> |
|   | 类型 ①: 修改日期 ✔                                                                                                    |
|   | 此前的文本 (B):                                                                                                    |
|   | 日期格式 (D): уууу/年 M月 d日 aa h时 m分                                                                                                    |
|   | 此后的文本 (4):                                                                                                    |
|   |                                                                                                    |
|   |                                                                                                    |
|   |                                                                                                    |
|   |                                                                                                    |
|   |                                                                                                    |
|   |                                                                                                    |
|   |                                                                                                    |
|   | 预览: 2007年 12月 18日 下午 3时 39分                                                                                                    |
|   | 确定即消                                                                                                    |
|   |                                                                                                    |
| 1 | 图 1-2-18 "文本变量"和"编辑文本变量"面板                                                                                                    |

### 1.2.10 附注

附注功能最早出现在 Adobe Acrobat 软件中,最后被 Adobe Photoshop和 Adobe Illustrator软件所引入,现在在 InDesign中也 可以使用了,这样可以更好地进行团队合作, 提高工作效率。附注是附在文章里的可以显示 但不能输出、印刷的注解文字,主要用于文档 制作、校对过程中的批注。附注在以前的版本 都是以 InCopy 插件发布的,不能支持中文。 新的 InDesign CS3 软件直接将其集成到软件 中,而且使中文也得到了支持,可以直接输入 中文,如图 1-2-19 所示。

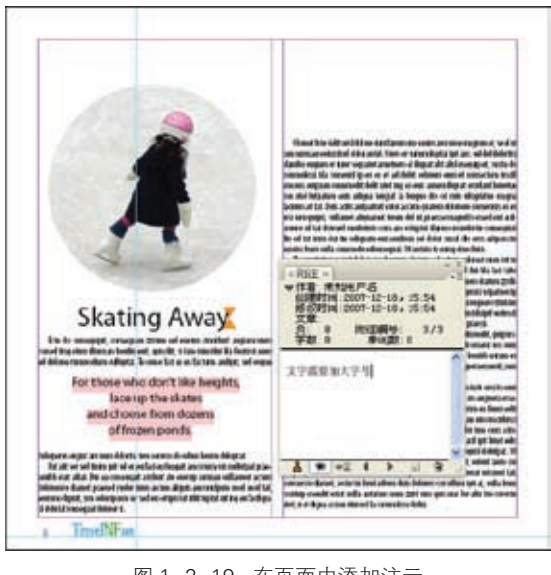

图 1-2-19 在页面中添加注示

### 1.2.11 视觉页面面板

可以在早先的 InDesign 软件的"页面" 面板的文档内和在文档之间轻松地移动页面。 在新的 InDesign CS3 中还可以查看页面缩略 图,从而使得在文档中导航和排列页面操作显 得更清晰更容易,是否显示页面缩略图及缩略 图的大小可以在面板选项中进行设置,如图 1-2-20 所示。

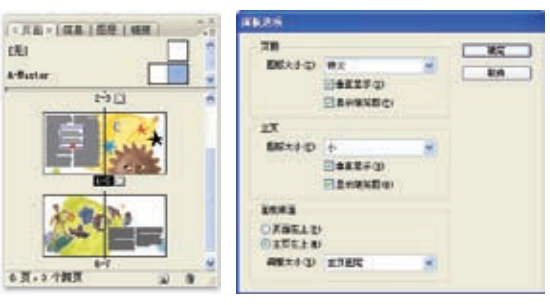

图 1-2-20 "页面"面板中的缩略图和"面板选项" 对话框

#### 1.2.12 更快的框架设置

在新的 InDesign CS3 软件中调整框架的 设置非常快捷方便,可以使置入的内容自动适 合框架大小,也可以双击框架四个角的任一句 柄使框架自动适合其内容,如图 1-2-21 所示。

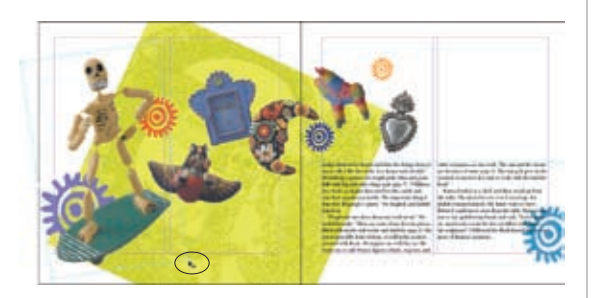

图 1-2-21 双击使框架适应内容

增强的对象对齐方式 1.2.13

Adobe InDesign CS3 的对齐调板增加了 一个选项,可以在选择的对象之间或通过页面、 跨页或页边距来对齐或分布对象,如图 1-2-22 所示。

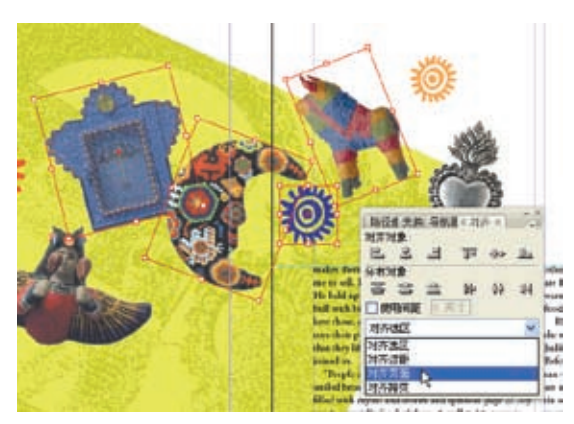

图 1-2-22 "对齐"面板新增的对齐选项

#### 1.2.14 样式组管理

Adobe InDesign CS3 软件中所有的样式: 对象样式、表样式、单元格样式、字符样式、 段落样式面板上都增加了一个"创建新样式组" 的按钮 。 在样式面板中将相关样式组成组 可以更容易地进行管理和查找,避免名称混淆, 如图 1-2-23 所示。

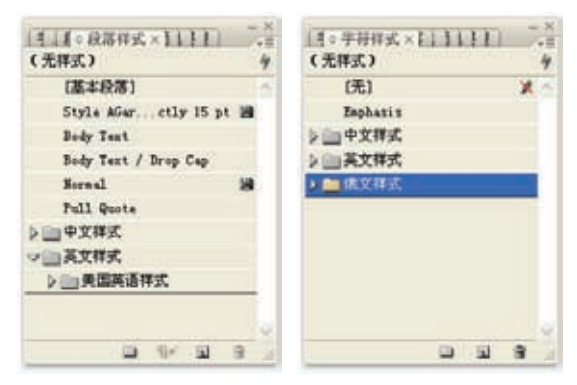

图 1-2-23 "段落样式"和"字符样式"面板中的 样式组

### 1.2.15 增强的双击行为

在 Adobe InDesign CS3 软件中无需因为 要选择不同的对象而反复地在不同的选择工具 中进行切换,通过双击可以快速、直观地更改 选择工具。双击对象可在"选择工具" №和"直 接选择工具" №之间进行切换;双击可在组内 选择对象,并且可以在选择文本时无需转换空 框架,如图 1-2-24 所示。

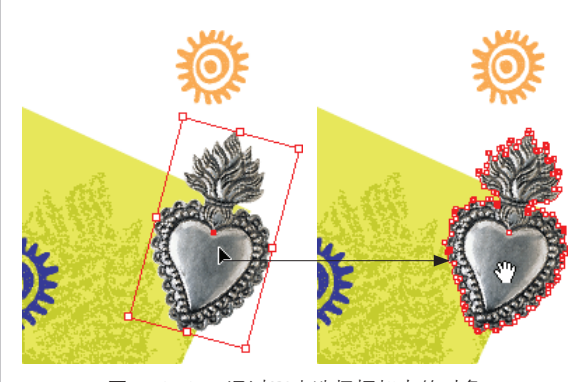

图 1-2-24 通过双击选择框架中的对象

### 1.2.16 扩展的快速应用

在新的 Adobe InDesign CS3 中选择对象 后,通过单击"控制"面板右端的"快速应用" 按钮,弹出如图 1-2-25 所示的"快速应用" 面板,其中包含了 InDesign 的所有命令,在面 板的文本框中直接键入命令的前几个字即可快 速应用样式、菜单命令和脚本。

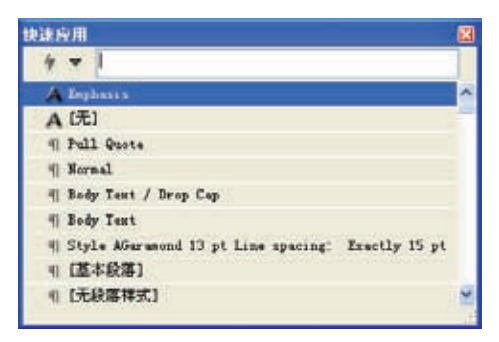

图 1-2-25 "快速应用"面板

## 1.3 Adobe InDesign CS3的功能

在 QuarkXPress 垄断整个计算机桌面排 版领域的年代, Adobe 公司携带着令人尊敬的 Adobe PageMaker 软件进入了这个领域,通过 若干年的改进完成了对 Adobe PageMaker 软 件的更新操作, 使 QuarkXPress 软件不再是计 算机桌面排版领域的霸主。Adobe 公司又经过 了16年的磨炼,制作了新的Adobe InDesign 软件,不可否认的是 InDesign 软件吸取了大 量的 QuarkXPress 和 PageMaker 软件的精 华,使其在出世后就得到了广大计算机桌面排 版用户的青睐。并非 InDesign 软件添加了大 量强大的功能, 而是该软件吸收了如 Adobe PageMaker、QuarkXPress、Adobe Illustrator 和其他 Adobe 软件的精华,用户可以利用以 前使用软件的经验和知识非常平滑地过渡到 Adobe InDesign 软件的使用中。

Adobe InDesign 已经有超过 18 年的历史, 如果您已经是一位 Adobe InDesign 软件的老 用户,就可以直接跳过这一章或跟着复习一下。

#### 1.3.1 探索 Adobe InDesign CS3 的方法

前面谈到以前的计算机桌面排版工作多是 通过两种方式进行的,一种为自由形式的手动 方式(PageMaker),另一种为结构化易于修 改方式(QuarkXPress),用户只能在这两种方 式中进行选择。但是在 Adobe InDesign 软件 中用户可以同时使用这两种方式进行操作,直 接在一个空白的页面中进行创意设计,或在一 个已经成形的页面框架中进行简单修改,快速 地完成一个新的页面制作。

#### 1. 基于框架的方法

在基于框架的操作方法下,可以通过各种 包含有文本和图形的框架对象来构成整个的页 面。首先可以设置文档的基本框架,例如页面 的尺寸、方向、页面边局、分栏的数量等,随 后通过相应的文字、图片或图形在相应的框架 中进行填充,完成整个页面的设计、制作。

在页面中使用框架可以从很多方面加快工 作的效率,例如:要制作一个多页面的项目, 每个页面都会拥有一些相同的对象,可以通过 创建一个模板页面,在该页面添加适合每个页 面的框架元素,如特定的文字或图形。在制作 页面时可以根据每页的不同特性进行框架的修 改,也可以添加或删除框架。

脑海中对要创建的页面没有什么太多的想法时,也可以通过使用框架,在页面进行相应的设计、调整框架的位置和尺寸、确定版式后 直接在框架中添加相应的文字和图像,快速地 完成页面的设计制作。 在 Adobe InDesign 软件中框架对象不 再局限于矩形或椭圆形,可以通过"贝塞尔 曲线"创建出不同形状的框架,如图 1-3-1 所示。

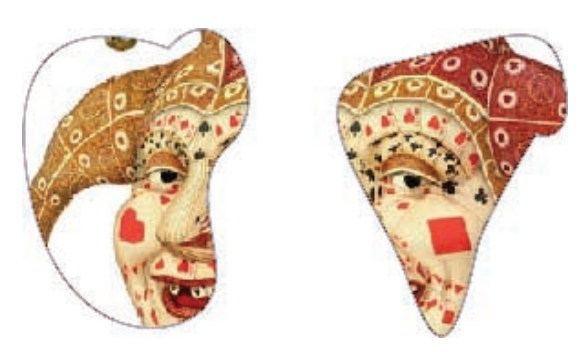

图 1-3-1 利用贝塞尔曲线制作的框架对象

#### 2. 自由形式的方法

以自由的方式进行工作顾名思义就是不 用遵循任何规范,自由地进行创作,可以将计 算机和软件比喻为画笔,在其中进行页面的绘 制,这种操作可以非常的自由但是工作效率比 较低下。

#### 1.3.2 了解全局和局部控件

Adobe InDesign 软件最强大的功能就是 可以按照用户的需要去调整需要修改的部分, 让软件去进行耗时的版面和文字排版任务。通 过基于框架和自由的操作方式,完成所有的排 版工作,从整个版面的设计到微小的颜色调整 都可以实现。通过使用全局控件来建立调整整 个项目或整个页面元素的通用设置,使用局部 控件调整页面中各个元素的设置参数来满足整 个页面排版的要求。如果要灵活高效地使用 Adobe InDesign 软件进行页面的设计和制作, 关键是了解何时使用全局或局部控件工具才合 适。

全局控件包括:
◇通用首选项;
◇应用程序首选项;
◇主页;
◇文本样式;
◇ 对象样式;
◇ 页码部分:

"贝塞尔曲线"

贝塞尔曲线又称贝兹曲线或贝济埃曲线,一般的矢量图形软件通过它来精确画出曲线。贝 兹曲线由线段与节点组成,节点是可拖动的支点,线段像可伸缩的皮筋,我们在绘图工具上看 到的钢笔工具就是用来做这种矢量曲线的。当然在一些比较成熟的绘图软件中也有贝塞尔曲线 工具,如 Photoshop 等。

贝塞尔曲线是应用于二维图形应用程序的数学曲线。曲线的定义有四个点:起始点、终止 点(也称锚点)以及两个相互分离的中间点。滑动两个中间点,贝塞尔曲线的形状会发生变化。 19世纪 60年代晚期,Pierre Bézier运用数学方法为雷诺公司的汽车制造业描绘出了贝塞尔曲线。

贝塞尔曲线就是这样一条曲线,它是依据四个位置任意的点坐标绘制出的一条光滑曲线。 在历史上,研究贝塞尔曲线的人最初是按照已知曲线参数方程来确定四个点的思路设计出这种 矢量曲线绘制法的。贝塞尔曲线的有趣之处更在于它的"皮筋效应"。也就是说,随着点有规 律地移动,曲线将产生皮筋伸引一样的变换,带来视觉上的冲击。19世纪70年代,法国数学 家 Pierre Bézier 第一个研究了这种矢量绘制曲线的方法,并给出了详细的计算公式,因此按照 这样的公式绘制出来的曲线就用他的姓氏命名为贝塞尔曲线。

在 Adobe InDesign 软件中无论是否是通过框架开始工作的,软件都会将置入的文本或图像 放置在框架中,只要置入对象就会创建一个与之相适合的框架,将对象放置在该框架中,用户 可以通过调整框架的尺寸、位置和角度,调整置入的对象。

◇ 定义颜色;
 ◇ 连字与对齐;
 ◇ 库。
 局部控件包括:
 ◇ 框架和形状工具;
 ◇ 字符和段落工具;
 ◇ 图形工具。

#### 1.3.3 调整度量单位

度量单位在 InDesign 软件中非常重要, 在默认的情况下为"毫米",在进行全局和局 部操作时,如果要进行参数的调整都要注意度 量单位的设置。如果将单位设置错误,可能使 使整个工作的前功尽弃。 Adobe InDesign 软件中可以支持的度量 单位有:

◇ i 或 inch (英寸) p (派卡);
◇ pt 或 opx (点);
◇ c (西塞罗);
◇ cm (厘米);
◇ mm (毫米)。

#### 小结:

在本章讲述了一个实例,让您了解 Adobe InDesign 软件的基本使用流程,对软件有一 个基本的感性认识。在新功能的部分将 Adobe InDesign CS3 软件中新添加的功能,进行了简 单的讲述,可以让升级用户做到有的放矢。